# How to Apply for Residence Hall Housing and Dining Online

To apply for residence hall housing and dining online, please complete the following steps.

1. Go to NDSCS homepage at www.ndscs.edu and select Campus Connection.

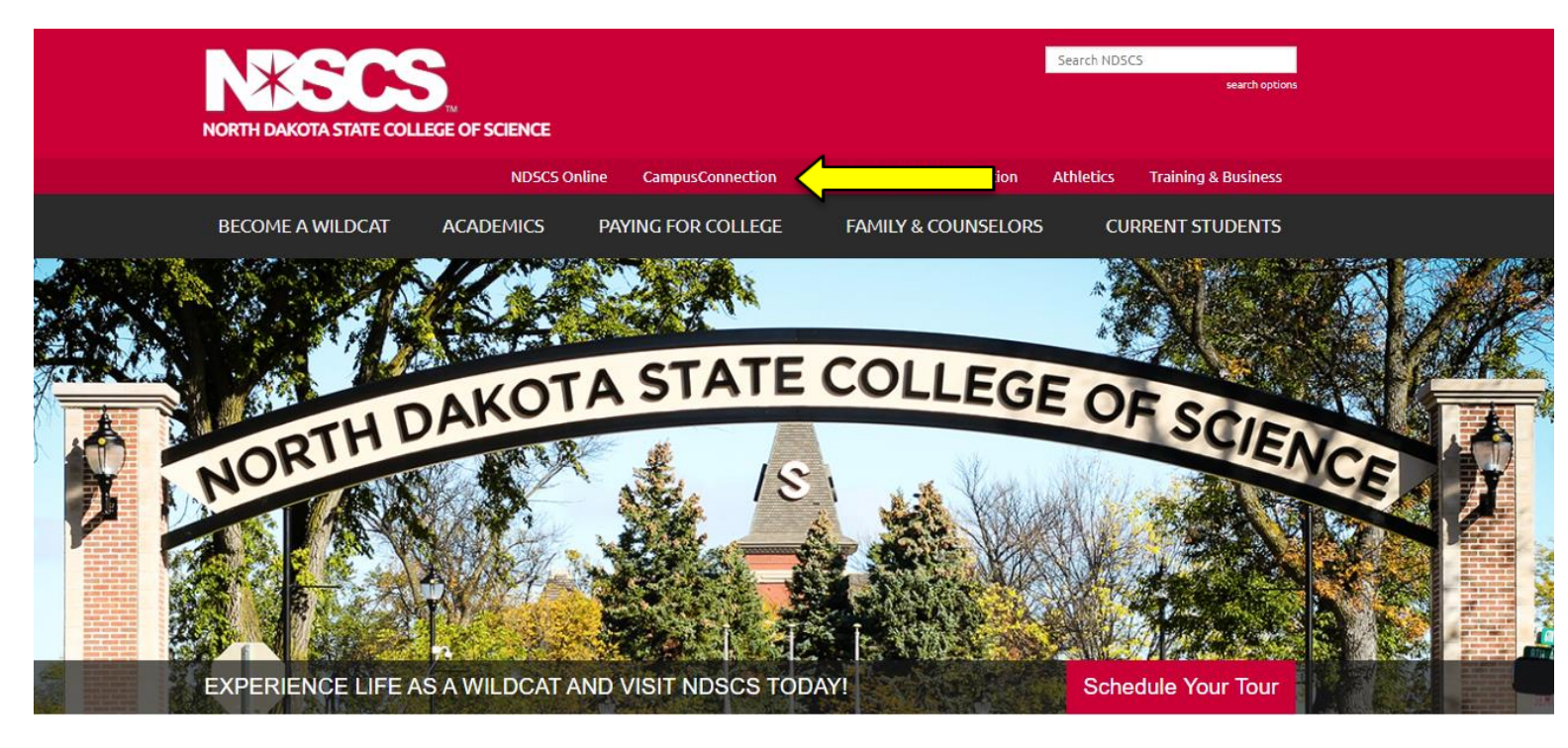

2. Log into Campus Connection.

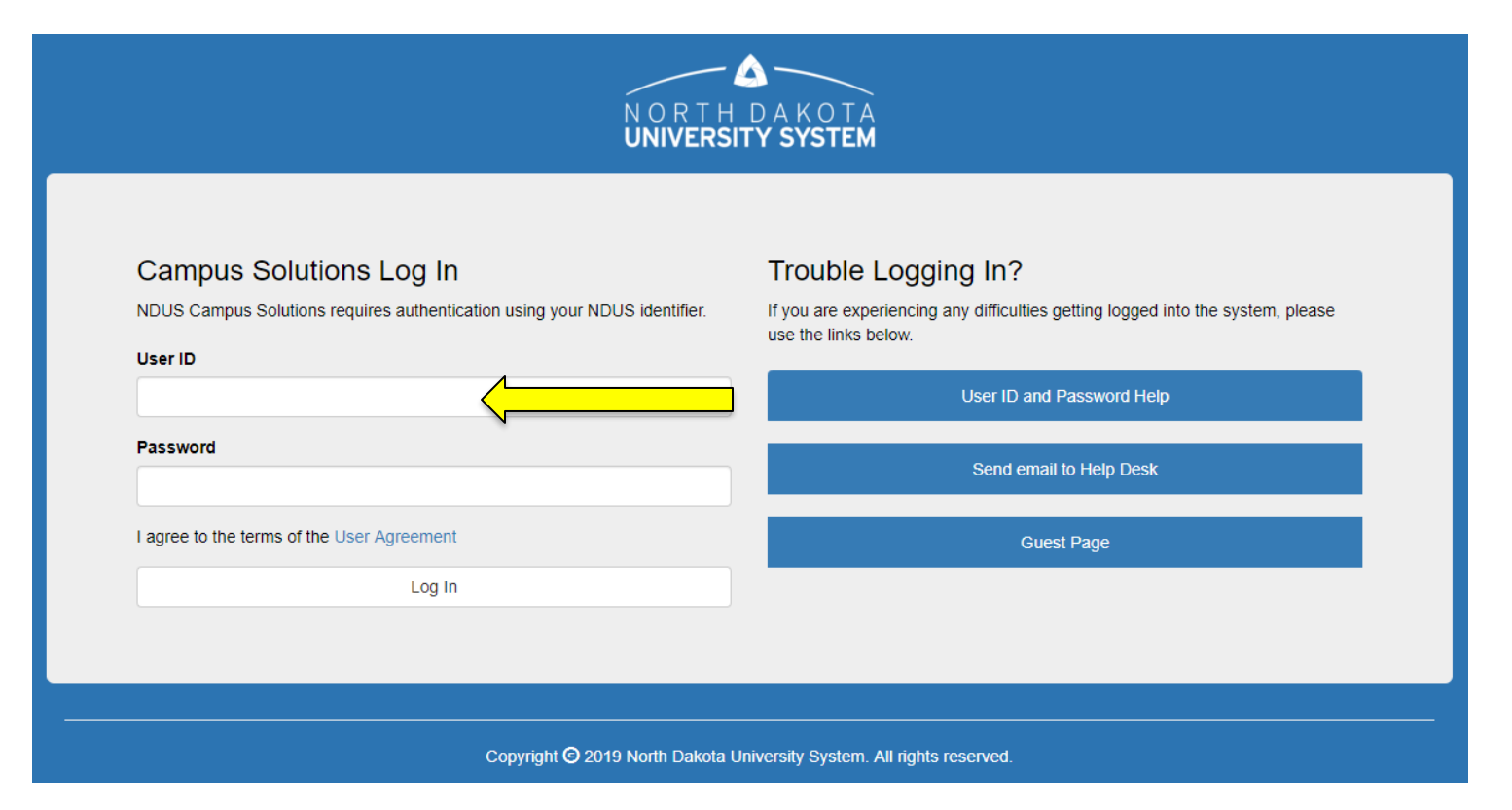

<u>Note</u>: If you have not already claimed your NDUS account, please view the instructions on the right side of the Campus Connection screen. If you are having difficulty logging into the Campus Connection, please call the NDSCS IT Service Desk at 701-671-3333, office hours are Monday – Friday from 7:45 am to 4:45 pm during the academic year and Monday – Thursday from 7:45 am to 4:45 pm

and Friday from 7:45 am to 3:00 pm during the summer. If you need assistance after business hours, please contact the NDUS Help Desk available 24 hours a day at 1-866-457-6387.

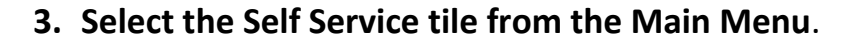

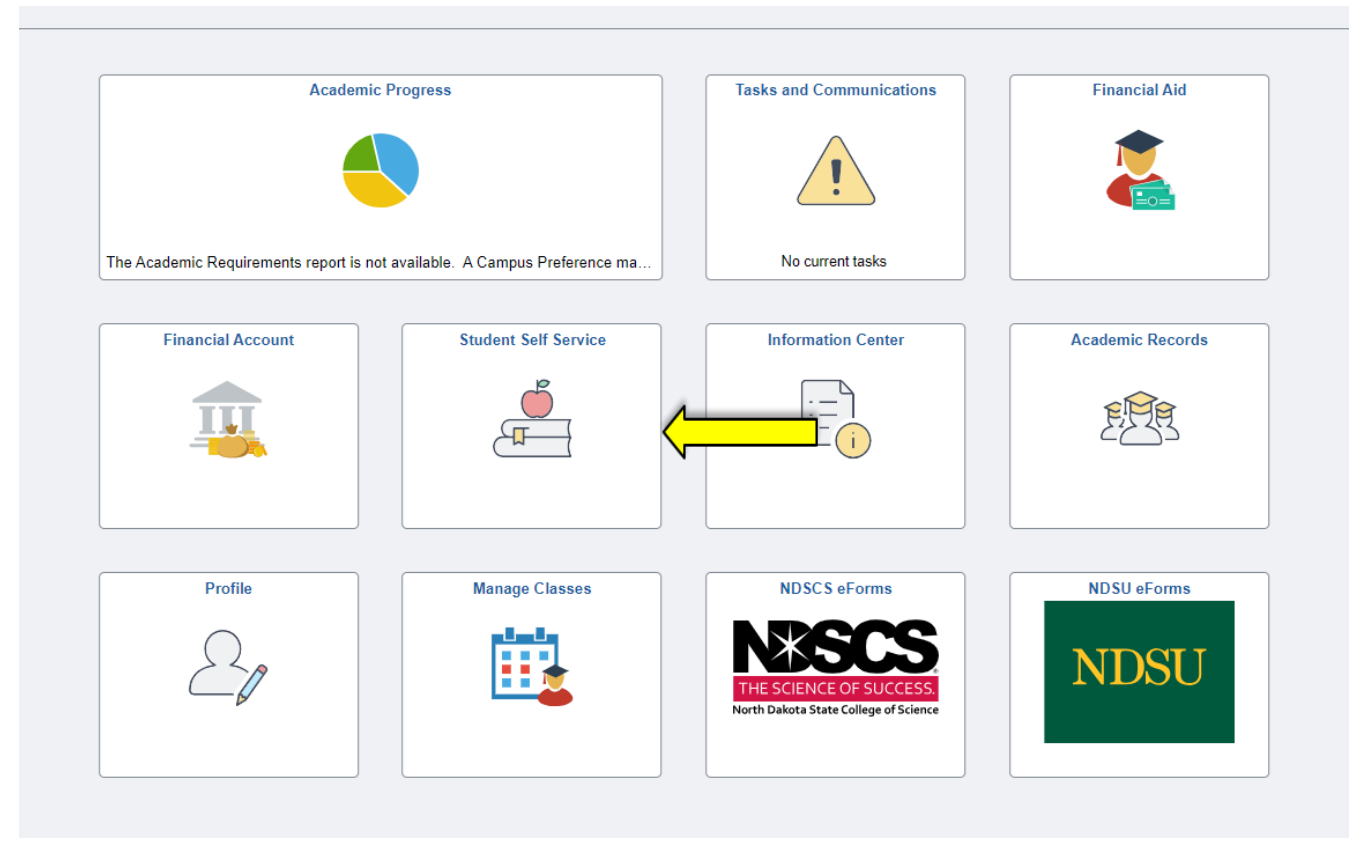

4. Select On-Campus Housing from the Self Service menu.

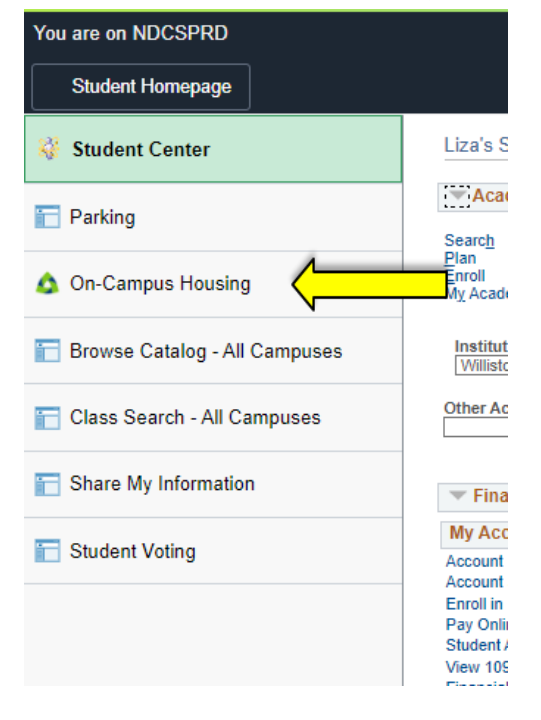

### 5. Select NDSCS

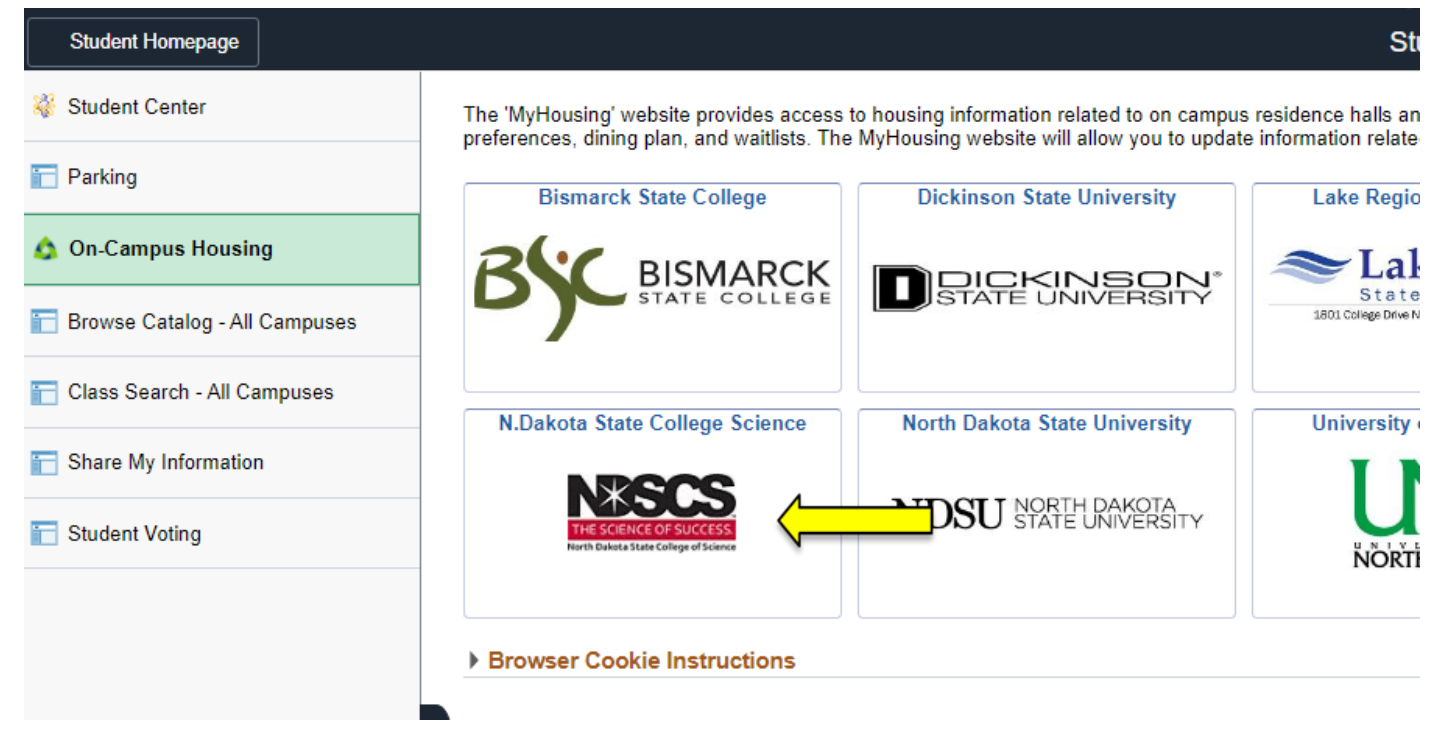

6. Click on the drop down arrow on the "Applications and Forms" tab and select the application you are applying for.

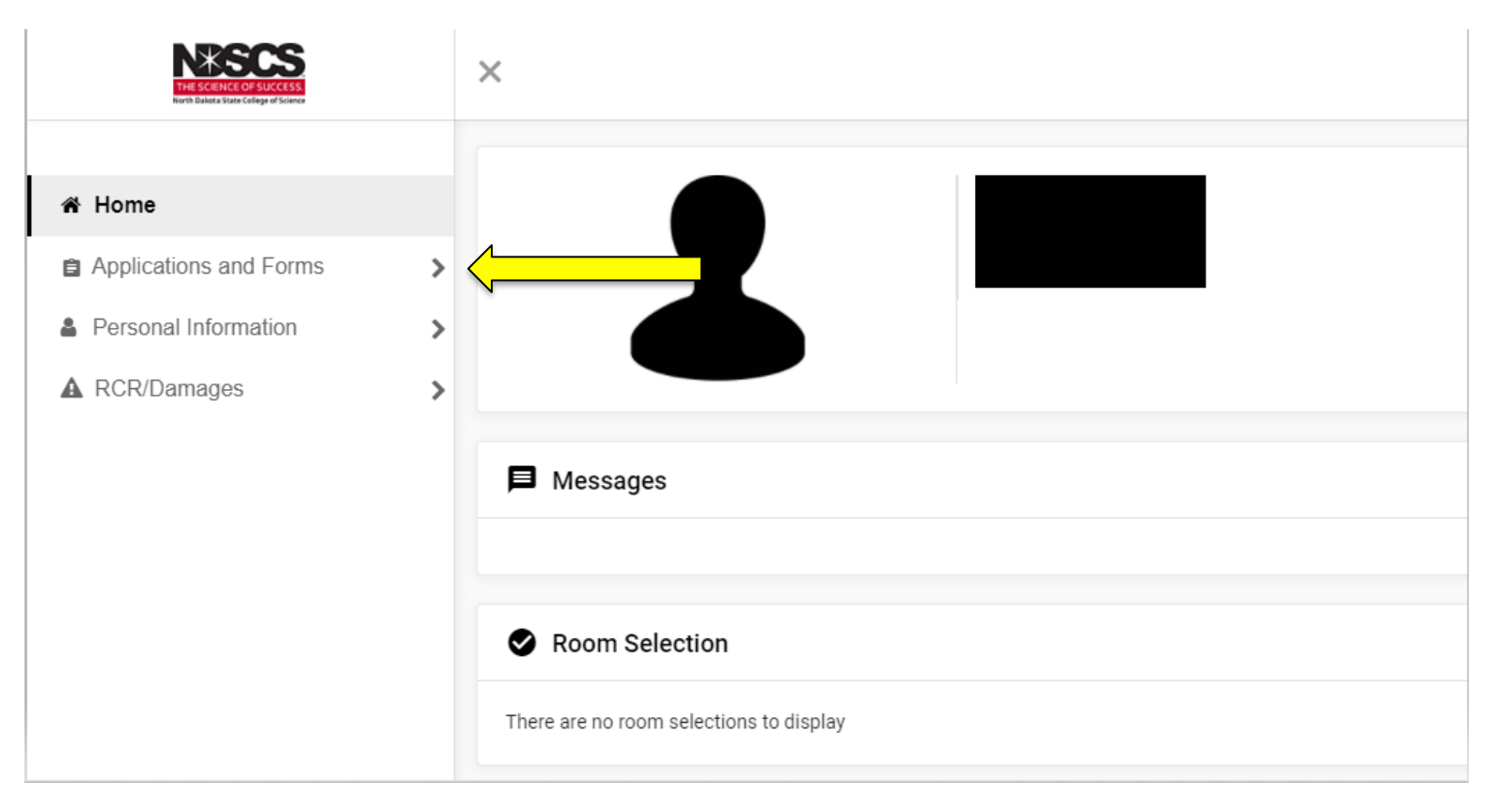

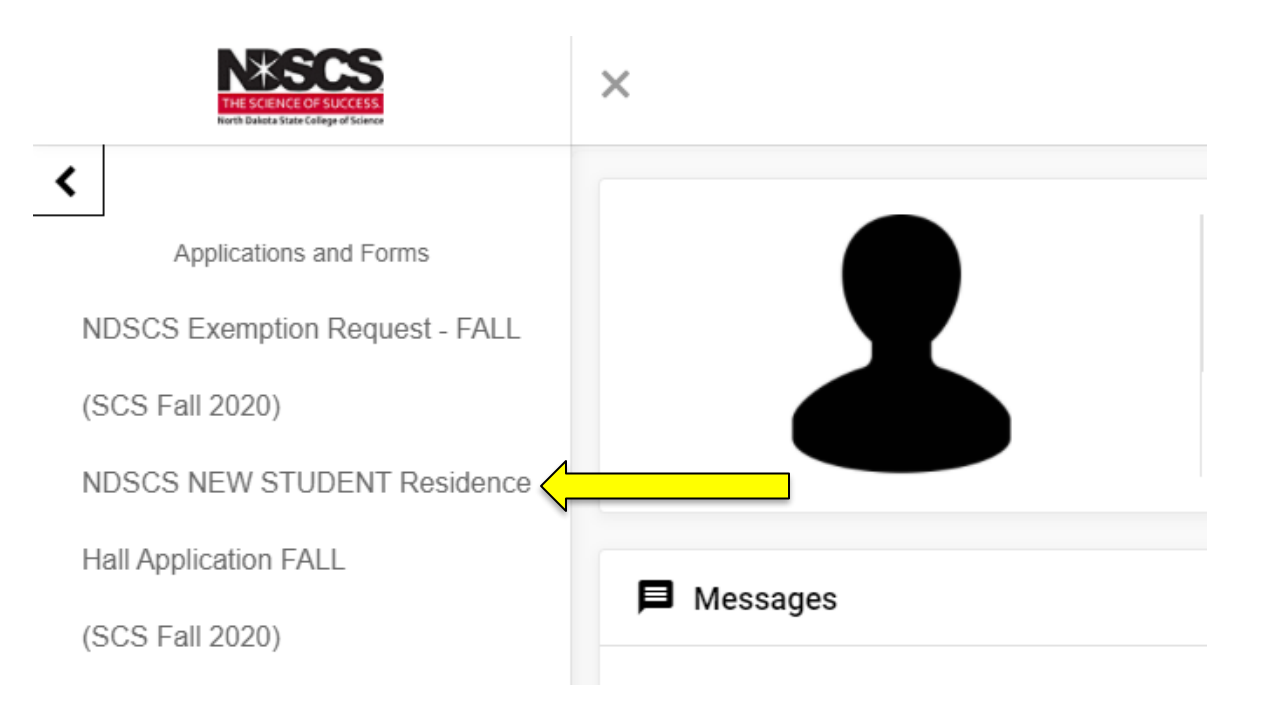

7. Click on the link to view the License for Residential Halls and Contract for Dining Services. If you agree with the terms in the License, type your name on the line or sign your name in the Electronic Signature box. If you do not enter a signature, you will not be able to continue with the application. To finalize your application, you will need to remit a nonrefundable \$25.00 application fee at the end of the application. If you are able to make the payment through use of a credit/debit card or electronic check, please click the Continue button. If you are unable to make the payment at this time, please log in again when you are ready to do so.

|                                                                                                    | ×                                                                                                    |
|----------------------------------------------------------------------------------------------------|----------------------------------------------------------------------------------------------------|
| Applications and Forms<br>NDSCS Exemption Request - FALL<br>(SCS Fall 2020)<br>NDSCS NEW STUDENT Residence<br>Hall Application FALL<br>(SCS Fall 2020) | Consent - NDSCS NEW STUDENT Residence Hall Application FALL         Please review the contract available here (Adobe Reader required)         If you do not have Adobe Reader, it may be downloaded here.         If you do not agree, exit the application here.         If you agree, sign your name in the box below.         Image: Enter your full name to give consent (Hand drawn signature will be auto generated)         Image: Use the signature pad to draw your signature |
|                                                                                                    | Letter your full name                                                                                                    |

**8.** Complete the Personal Information screen. Any item marked with an asterisk (\*) is required. After you have answered all the questions, click the Continue button.

| My Information - NDSCS NEW STUDENT Residence Hall Application SPRING                                                                                                    |                                                    |
|----------------------------------------------------------------------------------------------------|----------------------------------------------------|
| 06. Are you interested in becoming an RA? RAs are student staff that live in the residence halls and serve as<br>leaders & resources for residents. Benefits include leadership experience, transferrable skills, competitive<br>compensation and a single room at no charge. | • Yes O No                                         |
| 01. If you prefer to go by a nickname or a name that is different from your legal name, please enter your<br>preferred name.                                                                                                    | A of two characters                                |
| 03. Please enter your home phone, if applicable.                                                                                                    | of two manufacts                                   |
| 04. Please enter your personal email address. *                                                                                                    |                                                    |
| 07. If you have a roommate request, please enter your requested roommate's full name.                                                                                                    | 23 of 189 characters                               |
|                                                                                                    | 13 of two characters                               |
| 08. Please enter the home town of your requested roommate.                                                                                                    | » of see characters                                |
| 09. Please enter the first and last name of your emergency contact. $^{\ast}$                                                                                                    | x of two characters                                |
| 10. Please enter your relationship to your emergency contact listed above. Example: parent, sibling, spouse, etc. *                                                                                                    | 7 of tee characters                                |
| 11. Please enter a phone number for your emergency contact. Example: xxx-xxx-xxxx.*                                                                                                    | 1 of the Characters                                |
| 05. Please choose your dining plan. All first-year students must live on campus and carry the 160 or higher dining<br>plan. 225 & 300 meal plans include \$50 in dining dollars for use in the Wildcat Express or Wildcat Dining Room. *                                      | 225 - avg. 14 meals/wk & 10 guest meals/semester 🔹 |
| 12. Are you an LGBTQ student seeking assistance in finding the best suitable living environment for you on<br>campus?                                                                                                    | C                                                  |
| 13. Do you identify as a member of the LGBTQ community or a supporter of the LGBTQ community? If so, select one:                                                                                                    | C                                                  |
| 02. Please enter your cell phone number with area code. Example: xxx-xxx-xxxx.*                                                                                                    | Lo of to characters                                |
| Continue                                                                                                    |                                                    |

9. Select your hall choices. Please select at least <u>three</u> hall choices. YOU MUST CLICK "Add" AFTER SELECTING EACH OF YOUR HALL CHOICES, THEN CHANGE THE CHOICE # AND HALL NAME AND CLICK "Add" AGAIN. YOUR CHOICES <u>WILL NOT BE RECORDED</u> IF YOU FAIL TO CLICK "Add". You will see them listed if they have been recorded. When you have entered your hall choices, click the "Continue" button. Residential Life will make every effort to meet your requests, however, if space is not available in your requested halls, a different assignment will be made.

|    | NDSCS NEW STUDENT Residence Hall Applicatio | n SPRING - Existing Living Requests for SCS Spring | 2024 (2) |               |                 | ^   |
|----|---------------------------------------------|----------------------------------------------------|----------|---------------|-----------------|-----|
|    | Choice #                                    | Request Nat                                        | ne       |               | Value           |     |
| 1  | 1                                           | Hall Choice                                        | 5        |               | Forkner - Co-ed | ĩ   |
|    | 2                                           | Hall Choice                                        | 8        |               | Riley - Co-ed   | 1   |
|    | Add a New Living Request                    |                                                    |          |               |                 |     |
| I. | Choice #                                    | Request Type<br>Hall Choices                       | =        | Riley - Co-ed | ·               | Add |
|    | Continue                                    |                                                    |          |               |                 |     |

## **10.** If you are prepared to pay the online fee using a card, select Continue.

| NDSCS NEW STUDE                                | NT Residence Hall A         | Application SPRING                                                |                                                   |                                              |                                                |                |
|------------------------------------------------|-----------------------------|-------------------------------------------------------------------|---------------------------------------------------|----------------------------------------------|------------------------------------------------|----------------|
| To complete your applica                       | tion, you will need to re   | emit a non-refundable housing application                         | fee of \$25. This may be paid by credit, debit, o | r electronic check.                          |                                                |                |
| If you are not directed to<br>payment is made. | an "Application Comple      | ete" screen after you enter your payment i                        | information or you do not receive a confirmatio   | n email, your payment was not processed. You | r housing application is not complete until th | he application |
| Please contact NDSCS Re                        | sidential Life Office at 7( | 01.671.2224 if you have any questions reg                         | arding your application.                          |                                              |                                                |                |
|                                                |                             |                                                                   |                                                   |                                              |                                                |                |
|                                                |                             |                                                                   |                                                   |                                              |                                                |                |
|                                                |                             |                                                                   |                                                   |                                              |                                                |                |
|                                                |                             |                                                                   |                                                   |                                              |                                                |                |
|                                                |                             |                                                                   |                                                   |                                              |                                                |                |
|                                                |                             |                                                                   |                                                   |                                              |                                                |                |
| Continue                                       |                             |                                                                   |                                                   |                                              |                                                |                |
| Mece                                           |                             |                                                                   |                                                   |                                              |                                                |                |
| TH DAKOTA STATE COLLEGE OF SC                  | IENCE                       |                                                                   |                                                   |                                              |                                                | 🤊 💄 Profile 🔻  |
| Make Payment                                   |                             | Make Payment                                                      | Payment Information                               | 2 Payment Method                             | 3 Payment Confirmation                         |                |
|                                                |                             | Paying North Dakota State<br>Required fields are marked with an * | e College Of Science Housing                      |                                              |                                                |                |
|                                                |                             | Payment Amount *                                                  |                                                   |                                              |                                                |                |
|                                                |                             | \$ 25.00                                                          |                                                   |                                              |                                                |                |
|                                                |                             |                                                                   | Total amount to pay                               | <i>ı</i> : \$25.00                           |                                                |                |
|                                                |                             |                                                                   | Next - Pa                                         | yment Method                                 |                                                |                |
|                                                |                             |                                                                   |                                                   |                                              |                                                |                |

**11.Select the type of payment you will be making,** credit/debit card or electronic check, from the drop down menu and click the Continue button.

| NORTH DAKOTA STATE COLLEGE OF SCIENCE |                                                                                                    |                  |
|---------------------------------------|----------------------------------------------------------------------------------------------------|------------------|
| Make Payment                          | Make Payment   Payment Information                                                                                     | 2 Payment Method |
|                                       | Select A Payment Method                                                                                                |                  |
|                                       | Credit / Debit<br>Card transactions for North Dakota University System are processed by Neinet Campus Commerce, USA. • | <b></b>          |
|                                       |                                                                                                    |                  |

12. If you are paying by credit/debit card, please fill out all of the required information and click the Continue button.

| Make Payment                                                         | Payment Information     | 2 Payment Method  | 3 Payment Confirmation |
|----------------------------------------------------------------------|-------------------------|-------------------|------------------------|
| Enter Credit / Debit Payment<br>Required fields are marked with an * | Information             |                   |                        |
| Card Number - VISA O                                                 |                         |                   |                        |
| Account Holder Name *                                                |                         |                   |                        |
| Expiration Date "                                                    |                         |                   |                        |
| AMAYY<br>CVV2 Code "                                                 |                         |                   |                        |
|                                                                      | Ð                       |                   |                        |
| Billing Address                                                      |                         |                   |                        |
| Country *                                                            |                         |                   |                        |
| Select One                                                           | ~                       |                   |                        |
| Address *                                                            |                         |                   |                        |
|                                                                      |                         |                   |                        |
|                                                                      |                         |                   |                        |
| City *                                                               | State/Province/Region * |                   |                        |
| Zin / Postal Code *                                                  |                         |                   |                        |
|                                                                      |                         |                   |                        |
|                                                                      |                         |                   |                        |
| Payment Information Recap                                            |                         |                   |                        |
| Contact Information                                                  |                         |                   |                        |
| Email Address *                                                      |                         |                   |                        |
|                                                                      |                         |                   |                        |
| Add Another Email                                                    |                         |                   |                        |
| Total Amount<br>Paving North Dakota State College o                  | Science Housing \$25.00 |                   |                        |
| - ayng nonn olenois olais ollinge o                                  | acoust maximy \$20.00   |                   |                        |
|                                                                      | Total amount to pa      | v: \$25.00        |                        |
|                                                                      | Submit Pe               | yment for \$25.00 |                        |

• If you are paying by electronic check, please fill out all of the required information and click the Continue button.

| Make Payment                                                                                                    | Payment Information                                                                    | 2 Payment Method                                                                                                | 3 Payment Confirmation                                                             |
|----------------------------------------------------------------------------------------------------|----------------------------------------------------------------------------------------|----------------------------------------------------------------------------------------------------|------------------------------------------------------------------------------------|
| Enter ECheck Payment Information                                                                                                    | n                                                                                      |                                                                                                    |                                                                                    |
| Bank Account Details<br>Account Holder Name *<br>Account Type * O Checking O Sav<br>Routing Number *<br>Account Number *                    | ]<br>ngs<br>]                                                                          |                                                                                                    |                                                                                    |
| Billing Address                                                                                                    |                                                                                        |                                                                                                    |                                                                                    |
| Country * UNITED STATES Address * City * Zip / Postal Code *                                                                                | State " Select One                                                                     | ~                                                                                                    |                                                                                    |
| Payment Information Recap                                                                                                    |                                                                                        |                                                                                                    |                                                                                    |
| Contact Information<br>Email Address *<br>Add Another Email<br>Total Amount<br>Paying North Dakota State College of Scient<br>Authorization | ce Housing \$25.0                                                                      | ٥                                                                                                    |                                                                                    |
| By checking the Authorize Payment checkb<br>I acknowledge that the origination of ACH tr                                                    | ox, you authorize the Merchant, or its Age<br>ansactions to my account must comply wi  | nt, to initiate a debit entry to the account indicated ab<br>th the provisions of U.S. Law.<br>uthorize Payment | ove and to debit the same to such account.                                         |
| Note: Once you submit the above payment<br>your financial institution to request a Stop P<br>debited.                                       | It will be processed on the date indicated<br>ayment Order. Please be aware that the S | I. Should you decide to cancel the payment once sub<br>Stop Payment Order must reach your financial instituti   | mitted, you are responsible for contacting<br>on prior to your account having been |
|                                                                                                    | Total amount to                                                                        | pay: \$25.00                                                                                                    |                                                                                    |
|                                                                                                    | 8ubmit                                                                                 | Payment for \$25.00                                                                                             |                                                                                    |

- **13.** You will be asked to verify your ACH Payment information. After verification, please click the continue button.
- 14. After your payment is processed, you will see the Application Complete screen. You will also receive an e-mail receipt for your payment. If you do not see this screen, your application <u>has not been processed</u>. If you do not receive an e-mail receipt, please contact the Residential Life office. Once an application is complete, it cannot be revisited. If you wish to make changes to your application, please call Residential Life at 1-800-342-4325 ext. 32224 or 701-671-2224. Thank you for applying for housing at NDSCS! If you have any questions, please call Residential Life at 1-800-342-4325 ext. 32224 or 701-671-2224.

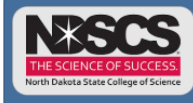

#### Application Complete

Applications -

Personal Information -

Home

Thank you for completing the NDSCS Residence Hall Application. This letter serves as your receipt of the application fee. If you do not receive a confirmation email regarding your application, please contact our office. Residential Life will make every effort to comply with the hall preferences indicated on your application when your assignment is made. However, if space is not available in your requested halls, an alternate assignment will be made wherever space is available. Your assignment will be available on your Campus Connection account approximately 30 days prior to the term you will attend. An email notifying you to review your assignment on your Campus Connection account will be sent to the email entered on your application. To cancel your fall housing application you must contact the Residential Life Office on or before August 1. Spring housing applications must be cancelled prior to the first day of classes in the spring semester. Any cancellations made after the dates indicated above will result in a \$50 late cancellation fee. We are excited you have chosen NDSCSI The Residential Life staff hopes to make your living and learning experience at NDSCS rewarding and memorable. If you have any questions, please contact us at 701-671-2224 or 1-800-342-4325 ext. 32224. Our email address is ndscs.residencelife@ndscs.edu.

#### **Payment Receipt**

Print this page as your receipt.

Receipt Number:

Date Stamp of Transaction: \*

Amount:

Student ID:

|  | Amount: | \$25.00 |
|--|---------|---------|
|--|---------|---------|

I understand that payment(s) will be initiated once the order(s) has/have been submitted. I will be electronically notified when my order(s) has/have been fulfilled. I understand that I may be charged a non-sufficient funds (NSF) fee of \$35.00 in the event any transaction agreed to in this "Authorization Agreement" is returned from the account holder's financial institution as NSF.

2/23/16 2:45 PM

Checking

091310521

xxxxx6110

Alissa M Herbranson

Date and Time:

Name on the Account:

Account Type:

Routing Number:

Account Number.

Change Payment Information

Return Policy Agreement

The application fee you are providing is non-refundable. If you have any questions or concerns, please contact the Department of Residential Life at 701-671-2224 prior to providing the application fee.

By clicking Continue, I agree to the above Return Policy

Continue Print Agreement Cancel this payment transaction.

NDSCS Residential Life is excited to have you join us! If you have any questions, please contact us!

Ndscs.residencelife@ndscs.edu

701-671-2224

If you need assistance after business hours, please contact the NDUS Help Desk 24 hours a day at

1-866-457-6387.